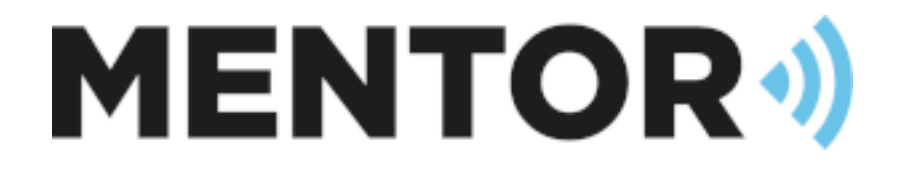

# CASH 2022.1

Upgrade

Draft 1.0 – 26/08/22 - John Knighton John@mentorbs.com

www.mentorbs.com

## Contents

| CASH Server Upgrade         | 2 |
|-----------------------------|---|
| Before you begin            | 2 |
| Confirm your location       | 2 |
| Obtain the files            | 2 |
| Ensure nobody is using CASH | 2 |
| Run the Installer           | 3 |
| Upgrading a CASH Client     | 9 |

### CASH Server Upgrade

These notes assume that you are upgrading from the previous version (2020.1) and not from an earlier version. If you are upgrading from an earlier version please check the release notes for the intermediate versions as well.

#### Before you begin

#### Confirm your location

The installer will not auto-detect your CASH installation so before you begin please make sure you know the where your existing 'cash4w' folder is.

#### Obtain the files

The latest CASH Distribution will be available from www.mentorbs.com/downloads.

Download the zip file and extract it to a folder on the Server.

You should now have two files in your chosen location;

- CASHServerInstallation.exe
- CASHServerInstallation\_\*\*\*\*\*.mbs

#### Ensure nobody is using CASH

Before running the upgrade please make sure no one is logged into CASH and that MCS and MCSTCPIP have been stopped and closed.

#### Run the Installer

Run 'CASHServerInstallation.exe';

| CASH Server Installation (2022 | KGBHUW-214 (john.kn                                            | ighton)       |        |  |  |  |  |
|--------------------------------|----------------------------------------------------------------|---------------|--------|--|--|--|--|
| perfect.                       | Welcome to the installer for<br>CASHServerInstallation_2022_   |               |        |  |  |  |  |
|                                | CASH Copyright © 1998-2022<br>Mentor Business Systems Limited. |               |        |  |  |  |  |
|                                | This program will install or upgrade "CASH"                    |               |        |  |  |  |  |
|                                | ○ New Install                                                  | ● Upgrade     |        |  |  |  |  |
| Mentor Business Syst           | ems Limited,                                                   | < Back Next > | Cancel |  |  |  |  |

Select 'Upgrade' and click 'Next'

| SH Serve | er Installation (2022        | -             | ion cia formari | lighton)    |               |         |
|----------|------------------------------|---------------|-----------------|-------------|---------------|---------|
| Upgra    | ade                          |               |                 |             |               |         |
| Choos    | se Upgrade Lo                | cation        |                 |             |               |         |
| Sotun    | will upgrade                 | CASH in the   | e following f   | older       |               |         |
| Town     | arada a differ               | ont folder i  |                 | lesstien ei | e allale Draw | use and |
| TO UP    | ograde a differ              | ent rolder, i | type in a new   | location of | CICK Brow     | /se and |
| select   | t another folde              | r.            |                 |             |               |         |
|          |                              |               |                 |             |               |         |
|          |                              |               |                 |             |               |         |
|          |                              |               |                 |             |               |         |
|          |                              |               |                 |             |               |         |
| C:\Cas   | sh4W                         |               |                 |             |               |         |
| C:\Cas   | sh4W                         |               |                 |             |               | Browse  |
| C:\Cas   | sh4W                         |               |                 |             |               | Browse  |
| C:\Cas   | sh4W                         |               |                 |             |               | Browse  |
| C:\Cas   | sh4W                         |               |                 |             |               | Browse  |
| C:\Cas   | sh4W<br>Mentor Business Svet | ems Limited,  |                 | (8)4        | Next          | Browse  |

Confirm the location of your existing CASH installation (network paths are allowed). **CASH will not auto-detect your existing installation!** 

Click 'Next;

Confirm your selections and check 'All settings are correct';

| and copying thes                               |                  |    |  |
|------------------------------------------------|------------------|----|--|
| eview your settings.                           |                  |    |  |
| etup has enough info                           | ormation to star | t. |  |
| Current Settings.                              |                  |    |  |
| Setup Type:<br>Upgrade (ADS Local)             |                  |    |  |
| Destination Folder:<br>C:\Cash4W               |                  |    |  |
| Main Server (Share Name<br>\\KG8HUW-212\Cash4) | e)<br>W          |    |  |
|                                                |                  |    |  |
|                                                |                  |    |  |
| All settings are correct                       |                  |    |  |

Check the box – 'All settings are correct' and click 'Next', then confirm you have a full backup.

The upgrade will continue;

|                              | KGBHUW-214 (john.knighton) |
|------------------------------|----------------------------|
| Section 1                    |                            |
|                              |                            |
| ner and                      |                            |
|                              |                            |
|                              | the strates                |
|                              |                            |
|                              | Cran Cr                    |
| 5                            |                            |
|                              |                            |
| a der t                      |                            |
| Processing CashForWindows-20 | 120_2_4_7.exe              |
| Processing CashForWindows-20 | 120_2_4_7.exe              |
| Processing CashForWindows-20 | 120_2_4_7.exe              |

#### OnCall Device Warning;

You are notified if the installer finds that some engineers require an upgrade;

|            | Information                                                                                  | ×                |
|------------|----------------------------------------------------------------------------------------------|------------------|
|            | There is (1) engineer that needs to upgrade their (<br>[0] Subcontractor Calls<br>Continue ? | OnCall software. |
|            | Yes No                                                                                       |                  |
| Processing |                                                                                              |                  |

#### Update the databases;

| SH Server Installation (2022 KGBI | HUW-214 (john.knighton | )           |        |                 |
|-----------------------------------|------------------------|-------------|--------|-----------------|
| Update Data                       |                        |             |        |                 |
| Update the CASH Data folder(      | 5)                     |             |        |                 |
| Click Restructure/Undate to pe    | erform the operation   | on on the s | electe | d folders       |
| Folder                            |                        | in on the s |        |                 |
| \/KGBHUW-214\Cash4W\Data          | Restructure            | Update      |        | Add To List     |
| \/KGBHUW-214\Cash4W\PlayData      | Restructure            | Update      |        | Remove From Lis |
|                                   |                        |             | 11     |                 |
|                                   |                        |             |        |                 |
|                                   |                        |             |        |                 |
|                                   |                        |             |        |                 |
|                                   |                        |             | ~      |                 |
|                                   |                        |             |        |                 |
| Click "Next" to continue or "Ca   | incel" to exit this p  | rogram.     |        |                 |
| Click "Next" to continue or "Ca   | incel" to exit this p  | rogram.     |        |                 |

By default the installer will auto detect your 'Data' and 'Playdata' folders.

You can add other Data folders if required and these will be retained the next time you run an upgrade. Use the 'Add to list' and 'Remove from list' buttons to add/remove data folders.

When you are happy with your selection, click the corresponding 'Restructure' and 'update' buttons against each data path.

The CASH upgrade will now run through some automatic updates including;

| CASH Table Manager - Using Data Dictionary. | -                   |          | × |
|---------------------------------------------|---------------------|----------|---|
| Restructure Re-Index Exit                   |                     | •)       |   |
| Select Folder \\KG8HUW-214\Cash4W\Data      |                     |          |   |
| Select All                                  |                     |          |   |
| Tables To Restructure:                      | DDF Date & Time     | Messages | 1 |
| □ ✓ AccountingPeriods                       | 15/08/2022 09:51:57 |          |   |
| AdverseIssues                               | 15/08/2022 09:51:57 |          |   |
| APIConfig                                   | 15/08/2022 09:51:57 |          |   |
| APIUser                                     | 15/08/2022 09:51:58 |          |   |

CASH Table Manager (When 'Restructure' is clicked);

CASH File Update (When 'Update' is clicked)

| -       |               |            |                                                                             |   |        |          |
|---------|---------------|------------|-----------------------------------------------------------------------------|---|--------|----------|
| 者 CAS   | H File Upda   | ate        |                                                                             | - |        | $\times$ |
| File He | lp            |            |                                                                             |   |        |          |
| WKGBHUN | N-214\CASH4W\ | PLAYDATA   |                                                                             |   | Select | Folder   |
|         |               |            |                                                                             |   |        |          |
| Order   | From Version  | To Version | Description                                                                 |   |        | ^        |
| 30      | 4.30          | 4.31       | Set Cost Price For Job Costing Products And Direct Costs                    |   |        |          |
| 31      | 4.31          | 4.32       | Set CompanyInfo Default Delivery Location to Main Stock Location Flag = "Y" |   |        |          |
| 32      | 4.32          | 4.33       | Assign URN Types To Site URN's                                              |   |        |          |
| 33      | 4.32          | 4.33       | Assign Alarm Reporting Categories To System Types                           |   |        |          |
| 34      | 4.32          | 4.33       | Set Site History Events Site URN Reference                                  |   |        |          |

Please note that you need to repeat this step for each data folder.

#### Server upgrade complete!

| CASH Server Installation (a | 2022_1000-KGBHUW-214 | (john.knighton)                 |            |  |
|-----------------------------|----------------------|---------------------------------|------------|--|
| $\sim$                      | Upgrade Co           | omplete                         |            |  |
| $\sim$                      | This program h       | as finished upgrad              | ling CASH. |  |
| V                           | Click Finish to e    | xit this program.               |            |  |
|                             |                      |                                 |            |  |
|                             |                      |                                 |            |  |
|                             |                      |                                 |            |  |
|                             |                      |                                 |            |  |
|                             |                      |                                 |            |  |
| View Log                    | Run Client Install   | er Wh <mark>e</mark> n Finished |            |  |
| Mentor Business             | Systems Limited.     | a Bard                          |            |  |

If you would now like to install a CASH client on the Server, you may do so by selected 'Run Client Installer when finished' then click 'Finish' (see 'Client Installation for details).

## Upgrading a CASH Client

CASH Clients will upgrade automatically on first run although you may need to run them as an administrator in the first instance.